## How to pay for the AP Exam Fees using My School Bucks:

• Click on the "**Shop**" button to lead you to the School Store:

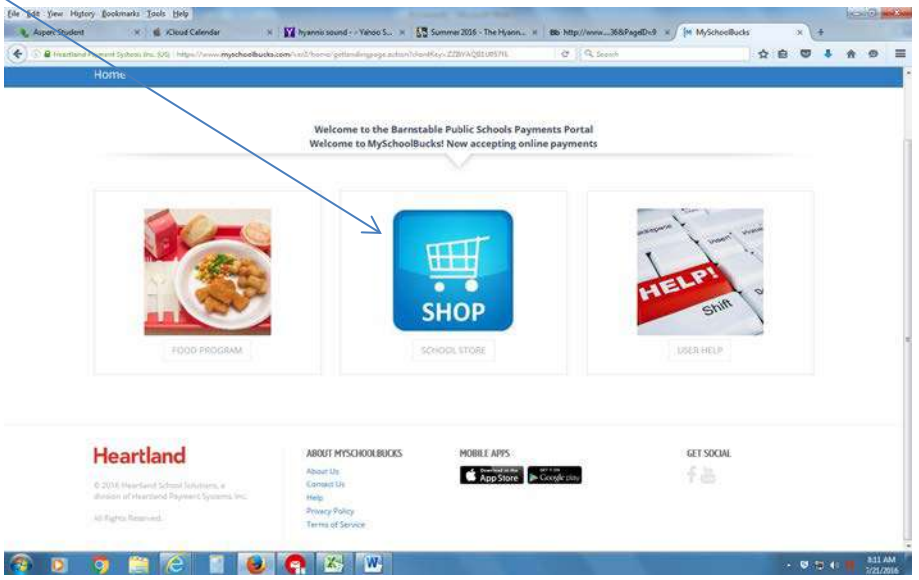

• Then click on the "Advanced Placement Test" button:

| priorit System Inc. (192) https://www.myschoolbucks     | .com/ver2/stores/getaturemain                                                                                                   | C Q Seenh                                                                                                    | ☆ 白 ♥ ♣ ♠ @                                                                                                    |
|---------------------------------------------------------|----------------------------------------------------------------------------------------------------|----------------------------------------------------------------------------------------------------|----------------------------------------------------------------------------------------------------|
| school store today. Click the Bf<br>started. It's easyl | Rems. see what's new in the<br>ROWSE ALL ITEMS button to get                                                                    |                                                                                                    |                                                                                                    |
| BROWSE ALL TIENES                                       |                                                                                                    | 1 2 2 3                                                                                                    | A CON                                                                                                    |
|                                                         |                                                                                                    |                                                                                                    |                                                                                                    |
| 100                                                     |                                                                                                    | C7/2001 Pr                                                                                                    |                                                                                                    |
|                                                         | Welcome to the Barnstab                                                                                                    | le Public Schools Payments Portal                                                                                                    |                                                                                                    |
| /                                                       | Welcome to MySchoolBuck                                                                                                    | s! Now accepting online payments                                                                                                    |                                                                                                    |
| FEATURED ITEMS                                          |                                                                                                    |                                                                                                    |                                                                                                    |
|                                                         |                                                                                                    |                                                                                                    |                                                                                                    |
| Costinguittogent                                        |                                                                                                    |                                                                                                    |                                                                                                    |
| K                                                       |                                                                                                    |                                                                                                    |                                                                                                    |
|                                                         |                                                                                                    |                                                                                                    |                                                                                                    |
| Advance Placement Test                                  | Building Rental                                                                                                    | Fail Athletic Payments                                                                                                    |                                                                                                    |
|                                                         | ALLESS OF JOY OF STRONG PROBLEMS<br>School store today. Click the Bf<br>started. It's easy!<br>DROWER ALL (THE<br>FEMURED ITEMS | actues to pay or out of the BROWSE ALL ITEMS bytton to get<br>school store today. Click the BROWSE ALL ITEMS bytton to get<br>started. It's easy! | Access Ly pay 10 School Factor Lettins and the Record of the Record of t |

• Choose the **student** who is taking the AP class:

| Edit Yiew Higtory Bookmarks Tools Help                                              |                                                                                    |
|-------------------------------------------------------------------------------------|------------------------------------------------------------------------------------|
| , Aspen: Student × 🔹 Kloud Cafendar × 🔛 Nyanno sound V                              | ahoo S × 🚼 Sommer 2015 The Hyann × Do Http://www365/PagdDr3 × M MyScheelBucks × +  |
| <ul> <li>Instantistical framework of the consultation of the constraints</li> </ul> | Welcome, Martha McLane + Admin Tools + Barnstable Public Schools Hela + Contact Us |
| SCHOOL<br>BUCKS                                                                     | ROME MEAL ACCOUNTS SCHOOL STORE Q. O REMIS \$ 50.00                                |
| Product Detail                                                                      | HOME > SCHOOL STORE > MICDUCT DETAIL                                               |
|                                                                                     |                                                                                    |
|                                                                                     | CollegeBoard                                                                       |
|                                                                                     | Advanced Placement<br>Protrain                                                     |
| Advance Placement Test                                                              | - 140 more -                                                                       |
| Our Price                                                                           |                                                                                    |
| Student                                                                             | select                                                                             |
| V                                                                                   | issiect                                                                            |
| Please Select a Test                                                                | -select                                                                            |
| Refund Policy:                                                                      |                                                                                    |
| -If a student un-enrolls from the Advance Pla                                       | cement course prior to exams being ordered a full refund issued.                   |
| -Once exams are ordered there will be no re                                         | fund.                                                                              |
| -For an unused exam students will incur a \$                                        | (5 fee that school must pay to the College Board,                                  |
|                                                                                     | Make this automatic?                                                               |
|                                                                                     | 765 100                                                                            |
| 💿 🧿 😩 谷 🗉 📵 💽 🔼                                                                     | W                                                                                  |

• Then choose the **AP class** that the student is taking. All AP classes that BHS offers are listed. (**If your student is taking AP Economics**, they must pay for two exams – <u>AP Economics – Micro</u> and <u>AP Economics Macro</u>.)

| Je Edt Yen History Bookmarks Jools Help                                                                                                    |                                                                                                    |                                                                                                    |
|----------------------------------------------------------------------------------------------------|----------------------------------------------------------------------------------------------------|----------------------------------------------------------------------------------------------------|
| Aspent Student x      Kloud Calendar x      Management Student x      Aspent Student x      Aspent X      Aspent X      Aspent X | abop 5 K   & Summer 2016 - The Hysen X   Bb 14tp://www3669.spdD.9 X   H Mybri<br>pri_polactinepoentActions Exclamations2259/AGB10   C   G. Seanh                                                                                                    | 1008005 × + 0 3                                                                                                    |
| SCHOOL                                                                                                    | Welcome, Martha McLane - Admin Tools - Barnstable Public Schools<br>HOME MEAL ACCOUNTS SCHOOL STORE Q                                                                                                    | Help v Contact Us                                                                                                    |
| Product Datail                                                                                                    | Advanced Placement Art History - 0729                                                                                                    | A DECEMBER TO THE OWNER OF THE OWNER OF THE OWNER OWNER |
| Advance Placement Test<br>Our Price<br>Student<br>Please Select a Test                                                                                                    | Advanced Puscement Lingth (Janzalin - 6140)<br>Advanced Puscement Lingth (Janzalin - 6140)<br>Advanced Puscement Lingth (Janzalin - 6230)<br>Advanced Puscement Lingth (Janzalin - 6242)<br>Advanced Puscement Lingth (Janzalin - 6242)<br>Advanced Puscement Lingth (Janzalin - 6242)<br>Advanced Puscement Lingth (Janzalin - 6242)<br>Advanced Puscement Lingth (Janzalin - 6242)<br>Advanced Puscement Lingth (Janzalin - 6242)<br>Advanced Puscement (Janzalin - 6350)<br>Advanced Puscement (Janzalin - 6350)<br>Advance | -                                                                                                    |
| Refund Policy:                                                                                                    |                                                                                                    |                                                                                                    |
| -If a student un-enrolis from the Advance Piz                                                                                                    | acement course prior to exams being ordered a full refund issued.                                                                                                    |                                                                                                    |
| -Once exams are ordered there will be no re-                                                                                                    | fund.                                                                                                    |                                                                                                    |
| -For an unused exam students will incur a \$1                                                                                                    | 15 fee that school must pay to the College Board.                                                                                                    |                                                                                                    |
|                                                                                                    | Make this automati                                                                                                    | 107                                                                                                    |
|                                                                                                    | Yes No                                                                                                    |                                                                                                    |
| 🗿 D 🗿 🗎 🖸 🛯 🖉 🕼                                                                                                    | W                                                                                                    | - 🕫 🕽 4: 💼 👬 513 AM<br>7/22/2006                                                                                                    |

- Once you select the test fee, the program will list the price of the test fee. (If your student has qualified for either the Free or Reduced lunch program, they will have a different test fee than listed below.)
- Very important: you do not have to pay the entire test fee at this time. If you want to create a payment plan for your student's AP Exam fees, all you need to do is click on the button that states: "Make this automatic." Once you choose this icon, the AP Exam fees will be divided by 4 and they will automatically be deducted every two months until the entire fee has been paid.

| 🗲 🕕 🔒 Heartant Dynamit Systems Str. 2051. https://www.myschoolbucks.com/ver2/strans/catalog/p | nithasi etitem action                                 | C Q. Search                                 | 合自 🗢 🕹 1 |   |
|-----------------------------------------------------------------------------------------------|-------------------------------------------------------|---------------------------------------------|----------|---|
|                                                                                               | Advanced Placement<br>Program                         |                                             |          |   |
| Advance Placement Test                                                                        |                                                       |                                             |          |   |
| Our Price                                                                                     |                                                       |                                             |          |   |
| Student                                                                                       | Sawyer, Tom                                           |                                             |          |   |
|                                                                                               |                                                       | Add a Student                               |          |   |
| Options                                                                                       | : Full Price (\$92.00)                                | -                                           |          |   |
| Please Select a Test                                                                          | Advanced Placement Language and Composi               | tion - 1118                                 |          |   |
| Refund Policy:                                                                                |                                                       |                                             |          |   |
| -If a student un-enrolls from the Advance Pla                                                 | cement course prior to exams being ordered a fi       | ull refund issued.                          |          | 1 |
| -Once exams are ordered there will be no ret                                                  | und.                                                  |                                             |          |   |
| -For an unused exam students will incur a \$1                                                 | 5 fee that school must pay to the College Board.      | K                                           |          |   |
|                                                                                               |                                                       | Make this automatic?                        |          |   |
|                                                                                               |                                                       | Yes No                                      |          |   |
| Send a payment every 2 months for a tot                                                       | il of 4 individual installments                       |                                             |          |   |
|                                                                                               |                                                       | EANICE. ADD TO BASKET                       |          |   |
| If you need to re-where multivia texts where a                                                | d this term to unus cart and return to the School Str | ve to arbit an additional feet to unue cart |          |   |
| Please select "Make this automatic" to make fou                                               | installment payments every two months.                |                                             |          |   |

• If you have more than one student taking an AP class or if your student is taking more than one AP class, repeat this process until you have chosen all of the applicable exam fees. Once you are done, click on the "cart" button to pay for the fees.

| ) 🛈 🖨 Heartland Payment Systems Inc. (US) | https://www.myschoolbucks.com/                                            | ver2/stores/catalog/petilistproducts action | C Q Sec                                             | nh 🖉                                                               | 8 7 4 4 9 |
|-------------------------------------------|---------------------------------------------------------------------------|---------------------------------------------|-----------------------------------------------------|--------------------------------------------------------------------|-----------|
| SCHOOL<br>BUCKS                           |                                                                           | Welcome, N                                  | Aartha McLane - Admin Tools -<br>HOME MEAL ACCOUNTS | Barrotable Holdur Schools Help ~ 6<br>SCHOOL STORE Q. 1 items \$22 | ontact Us |
| Browse Items                              |                                                                           |                                             |                                                     | HOME > SCHOOL STORE > BROWSE IT                                    | ж         |
| FILTER BY S                               | CHOOL<br>Die Intermediate Sc                                              | CollegeBoard<br>Advanced Pacament<br>Poster |                                                     | -                                                                  |           |
| FILTER BY C                               | NTEGORY<br>Fees<br>Rental<br>ees                                          | Advance Placement Test                      | Building Rental VIEW DETAILS                        | Fall Athletic Payments<br>VIEW DETAILS                             |           |
| FEATURED IT                               | EMS<br>dvance Placement<br>est<br>uilding Rental<br>all Athletic Payments |                                             |                                                     |                                                                    |           |

• You can pay for the exam fees either with your checking account or a credit card. **To pay with your checking account**, click on the **"E-Check"** icon. **To pay with your credit card**, choose the **"Credit Card"** icon. Just enter the applicable information and you are all set!

| Ele Edit Yiew Higtory Booky | ulus Icols Help                                                                                                | C                | The base of the base for an a second second se |                 |     | -   | 4.5 | - 0          | x          |
|-----------------------------|----------------------------------------------------------------------------------------------------|------------------|----------------------------------------------------------------------------------------------------|-----------------|-----|-----|-----|--------------|------------|
| (i) B Heartland Payment Sy  | A B roose carrier A B ryann source - Tarco A A B S                                                             | 3040mer 2010 - 1 | C Q Scant                                                                                                    | H myschooloucks | ☆ € |     | + 1 | 0            | =          |
|                             | Advance Placement Test Sawyer, Tom \$23.00<br>Send a payment every 2 months for a total of 4 individual instal | Iments           | 1 \$23.00 0                                                                                                    |                 |     |     |     |              |            |
|                             | Please Select a Test: Adv<br>Refund Policy:<br>T                                                               | anced Placemen   | nt Language and Composition – 1118-                                                                                                    |                 |     |     |     |              | 'n         |
|                             | HTMC:<br>HTMC                                                                                                  |                  |                                                                                                    |                 |     |     |     |              |            |
|                             | choose a payment method:                                                                                       |                  |                                                                                                    |                 |     |     |     |              |            |
|                             | E-CHECK CREDIT CARD                                                                                            |                  |                                                                                                    |                 |     |     |     |              | . H        |
|                             | E Bank Routing #                                                                                               |                  | Address Line 1                                                                                                    |                 |     |     |     |              |            |
|                             | Only U.S. bank accounts are accepted                                                                           |                  | Address Line 2 (Optional)                                                                                                    |                 |     |     |     |              |            |
|                             | Checking Account =                                                                                             | 0                | City                                                                                                    |                 |     |     |     |              |            |
|                             | Contine Checking Account #                                                                                     | 9                | Select State/Province                                                                                                    |                 |     |     |     |              |            |
|                             | A Name on Account                                                                                              | 8                | ZP Code                                                                                                    |                 |     |     |     |              |            |
|                             | C Make this my primary billing account                                                                         |                  |                                                                                                    |                 |     |     |     |              |            |
|                             |                                                                                                    |                  | Subtotal                                                                                                    | \$23.00         |     |     |     |              |            |
|                             |                                                                                                    |                  | Sales Tax                                                                                                    | \$0.00          |     |     |     |              |            |
|                             |                                                                                                    |                  | Deserves Fas                                                                                                    | 50.00           |     |     |     |              |            |
| a 🛛 🧿                       |                                                                                                    |                  | Brogram See                                                                                                    | \$0.00          |     | - 🤤 | 50  | &15<br>7/71/ | AM<br>201/ |

If you have any questions, you can contact MySchoolBucks directly:

- parentsupport@myschoolbucks.com
- 1-855-832-5226
- Visit myschoolbucks.com and click on Help/FAQ's